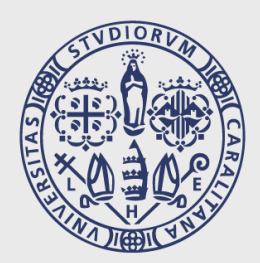

# UNIVERSITÀ DEGLI STUDI DI CAGLIARI

# INTRODUZIONE AI CORSI DI STUDIO E-LEARNING E BLENDED-LEARNING

A CURA DI

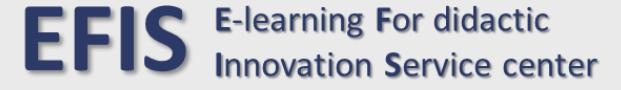

### **ELENCO DEGLI ARGOMENTI**

### **PIATTAFORMA DIDATTICA MOODLE**

CORSI E-LEARNING

CORSI BLENDED-LEARNING

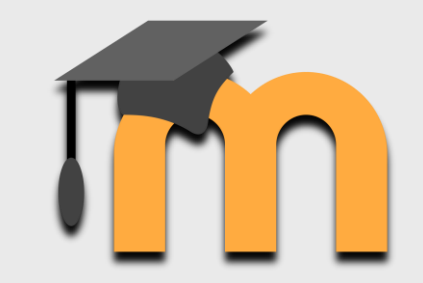

### □ MICROSOFT TEAMS

- OTTENERE IL SOFTWARE
- □ COME AUTENTICARSI

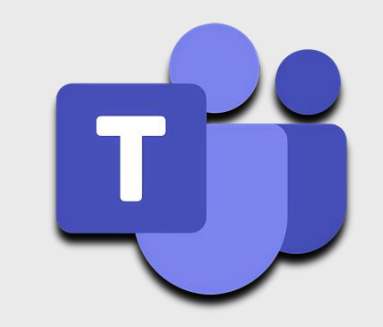

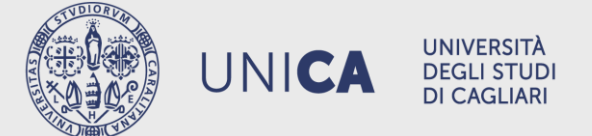

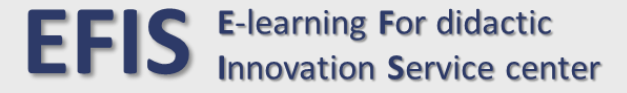

### PIATTAFORMA DIDATTICA MOODLE

### LA PIATTAFORMA DIDATTICA MOODLE È RAGGIUNGIBILE ALL' INDIRIZZO:

### https://elearning.efis.unica.it

PER AUTENTICARSI È NECESSARIO INSERIRE <u>LE STESSE CREDENZIALI UTILIZZATE</u>

PER ACCEDERE ALLA PROPRIA PAGINA STUDENTE SU UniCa/Esse3

| n.cognome1 |       |  |
|------------|-------|--|
|            |       |  |
|            | Login |  |
|            |       |  |
|            |       |  |

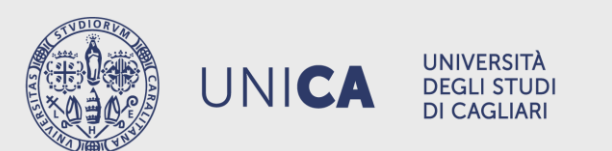

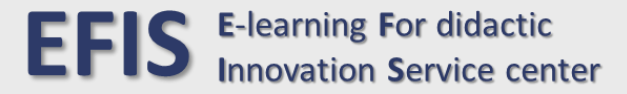

PIATTAFORMA DIDATTICA MOODLE

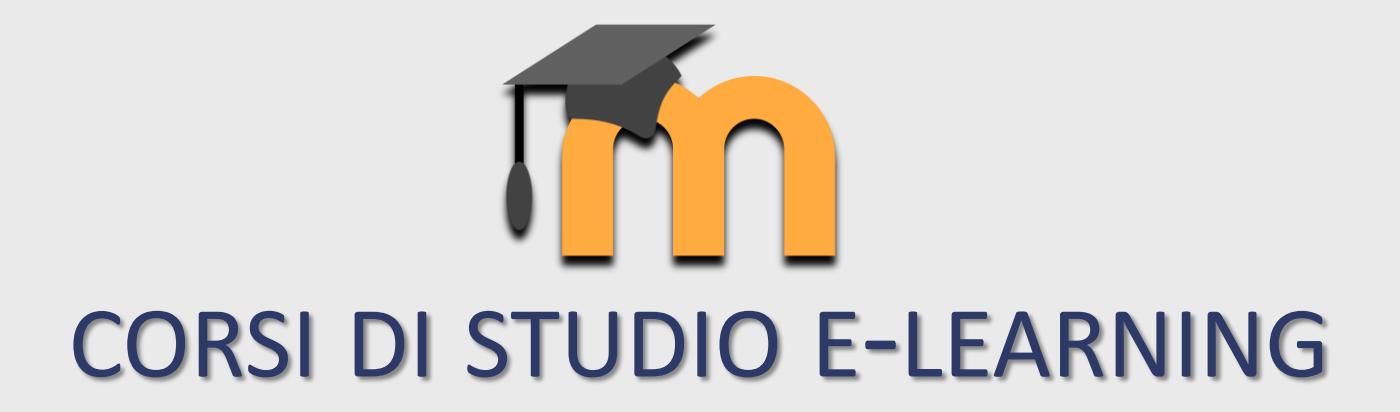

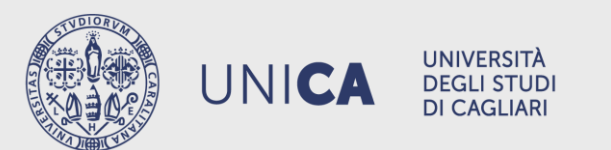

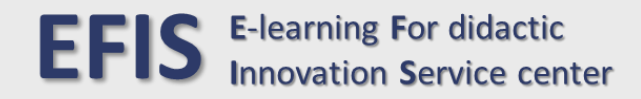

#### STRUTTURA DEI CONTENUTI DEL CORSO DI STUDIO E-LEARNING

I CONTENUTI SONO GENERALMENTE STRUTTURATI IN:

- UNA PAGINA GENERALE CHE RACCOGLIE LE INFORMAZIONI FONDAMENTALI DEL CORSO DI STUDIO
- **PAGINE SPECIFICHE**, UNA PER OGNI *INSEGNAMENTO* DEL CORSO DI STUDIO, CHE CONTENGONO:
  - I MATERIALI DIDATTICI SPECIFICI DELL' INSEGNAMENTO (PDF, IMMAGINI, AUDIO, VIDEO, ETC.)
  - LE ATTIVITÀ SPECIFICHE DELL' INSEGNAMENTO (FORUM, COMPITI, QUIZ, SONDAGGI, ETC.)
  - LE REGISTRAZIONI DELLE LEZIONI DELL' INSEGNAMENTO SVOLTE IN LIVE STREAMING SU MICROSOFT TEAMS
  - I PROGRAMMI E LE MODALITÀ DI VALUTAZIONE DELL' INSEGNAMENTO
  - I CONTATTI DEI DOCENTI E DEI TUTOR DELL' INSEGNAMENTO

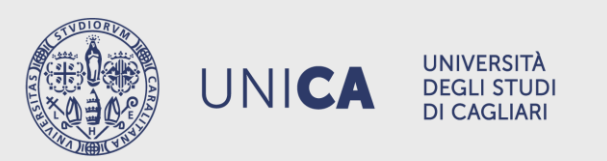

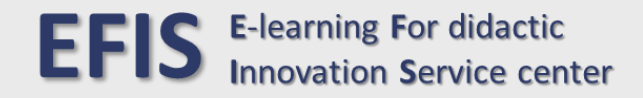

#### LEZIONI DEL CORSO DI STUDIO E-LEARNING

- IL CALENDARIO DELLE LEZIONI È DISPONIBILE SULLA APP UNICA EASY E SUL SITO WEB EASY STAFF
- TUTTE LE LEZIONI SONO SEMPRE TRASMESSE ONLINE DAL VIVO ATTRAVERSO IL SOFTWARE MICROSOFT TEAMS ALL' INTERNO DEL TEAM DEDICATO AL CORSO DI STUDIO:
  - IL TEAM È SUDDIVISO IN TANTI CANALI QUANTI SONO GLI INSEGNAMENTI
  - PER SEGUIRE UNA LEZIONE DI UN SPECIFICO INSEGNAMENTO OCCORRE COLLEGARSI AL CANALE DEDICATO A QUELLO SPECIFICO INSEGNAMENTO ALL' INTERNO TEAM
- EVENTUALI ATTIVITÀ IN PRESENZA SONO TRASMESSE ONLINE ATTRAVERSO MICROSOFT TEAMS
- TUTTE LE LEZIONI DEL CORSO DI STUDIO VENGONO REGISTRATE E RESE DISPONIBILI ON DEMAND SULLA PIATTAFORMA DIDATTICA MOODLE ALL'INTERNO DELLE PAGINE DEGLI INSEGNAMENTI

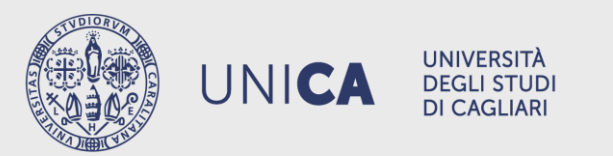

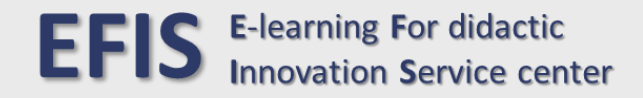

#### ABILITAZIONE «AUTOMATICA» SULLE PAGINE DEL CORSO DI STUDIO E-LEARNING

#### <u>STUDENTESSE E STUDENTI ISCRITTI AL PRIMO ANNO</u>

- LE STUDENTESSE E GLI STUDENTI ISCRITTI AL PRIMO ANNO VENGONO ABILITATI AUTOMATICAMENTE SULLA PIATTAFORMA DIDATTICA IN PROSSIMITÀ DELL' AVVIO DELLE ATTIVITÀ DIDATTICHE
- LA PAGINA GENERALE DEL CORSO DI STUDIO È IMMEDIATAMENTE DISPONIBILE A SEGUITO DELL' ABILITAZIONE
- L' ABILITAZIONE AGLI INSEGNAMENTI DEL 1° ANNO E ALLA PAGINA DEL CORSO DI STUDIO È AUTOMATICA
- GLI INSEGNAMENTI POTREBBERO NON ESSERE DISPONIBILI A SEGUITO DELL' ABILITAZIONE POICHÉ ATTIVATI SECONDO QUANTO STABILITO NEL CALENDARIO DIDATTICO
- NON È POSSIBILE ISCRIVERSI SPONTANEAMENTE AI SINGOLI INSEGNAMENTI
- L' AVVENUTA ABILITAZIONE VIENE COMUNICATA TRAMITE NOTIFICA E-MAIL DELLA PIATTAFORMA DIDATTICA

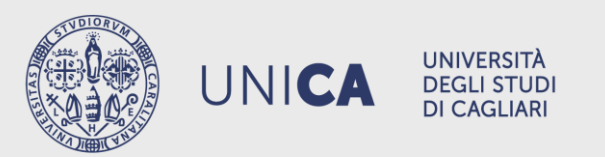

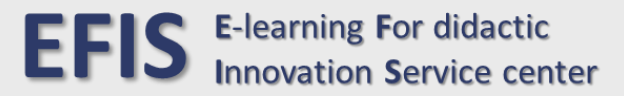

#### ABILITAZIONE «AUTOMATICA» SULLE PAGINE DEL CORSO DI STUDIO E-LEARNING

#### STUDENTESSE E STUDENTI ISCRITTI «IN CORSO» AD ANNI SUCCESSIVI AL PRIMO

- LE STUDENTESSE E GLI STUDENTI «IN CORSO» ISCRITTI AL 2° O 3° ANNO, SE PREVISTO, SONO ABILITATI AUTOMATICAMENTE SULLA PIATTAFORMA DIDATTICA IN PROSSIMITÀ DELL' AVVIO DELLE ATTIVITÀ DIDATTICHE
- GLI ISCRITTI AL 2° ANNO SONO ABILITATI AUTOMATICAMENTE AGLI INSEGNAMENTI DEL 2° ANNO
- GLI ISCRITTI AL 3° ANNO, SE PREVISTO, SONO ABILITATI AUTOMATICAMENTE AGLI INSEGNAMENTI DEL 3° ANNO
- L' ABILITAZIONE COINCIDE CON L' AVVIO DEL SEMESTRE E **NON VIENE COMUNICATA**
- GLI INSEGNAMENTI POTREBBERO NON ESSERE DISPONIBILI A SEGUITO DELL'ABILITAZIONE POICHÉ SONO ATTIVATI SECONDO QUANTO STABILITO NEL CALENDARIO DIDATTICO

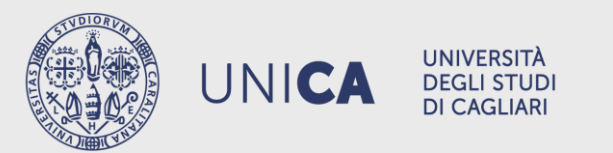

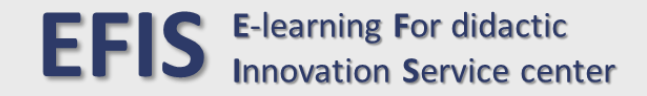

#### ABILITAZIONE «SPONTANEA» SULLE PAGINE DEL CORSO DI STUDIO E-LEARNING

#### STUDENTESSE E STUDENTI ISCRITTI AD ANNI SUCCESSIVI AL PRIMO O FUORI CORSO

LE STUDENTESSE E GLI STUDENTI ISCRITTI AL 2° E 3° ANNO, SE PREVISTO, O «FUORI CORSO» POSSONO **ISCRIVERSI SPONTANEAMENTE** AGLI INSEGNAMENTI DI PROPRIO INTERESSE **DEL CORRENTE ANNO ACCADEMICO**, PRECEDENTI AL PROPRIO ANNO DI CORSO. NELLO SPECIFICO:

- CHI È ISCRITTO AL 2° ANNO PUÒ ISCRIVERSI SPONTANAMENTE AGLI INSEGNAMENTI DEL 1° ANNO
- CHI È ISCRITTO AL 3° ANNO, SE PREVISTO, PUÒ **ISCRIVERSI SPONTANAMENTE** AGLI INSEGNAMENTI DEL 1° E 2° ANNO
- I FUORI CORSO POSSONO **ISCRIVERSI SPONTANAMENTE** AGLI INSEGNAMENTI DEL 1°, 2° E 3° ANNO (SE PREVISTO)

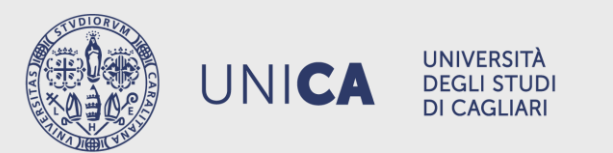

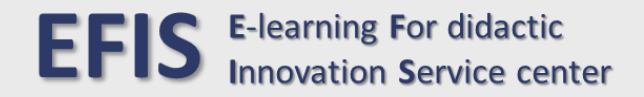

#### ABILITAZIONE «SPONTANEA» SULLE PAGINE DEL CORSO DI STUDIO E-LEARNING

### PER EFFETTUARE UN' ISCRIZIONE SPONTANEA È SUFFICIENTE PORTARSI SULLA PAGINA DELL'INSEGNAMENTO DI PROPRIO INTERESSE E PREMERE IL PULSANTE «ISCRIVIMI» COME DA ESEMPIO IN FIGURA

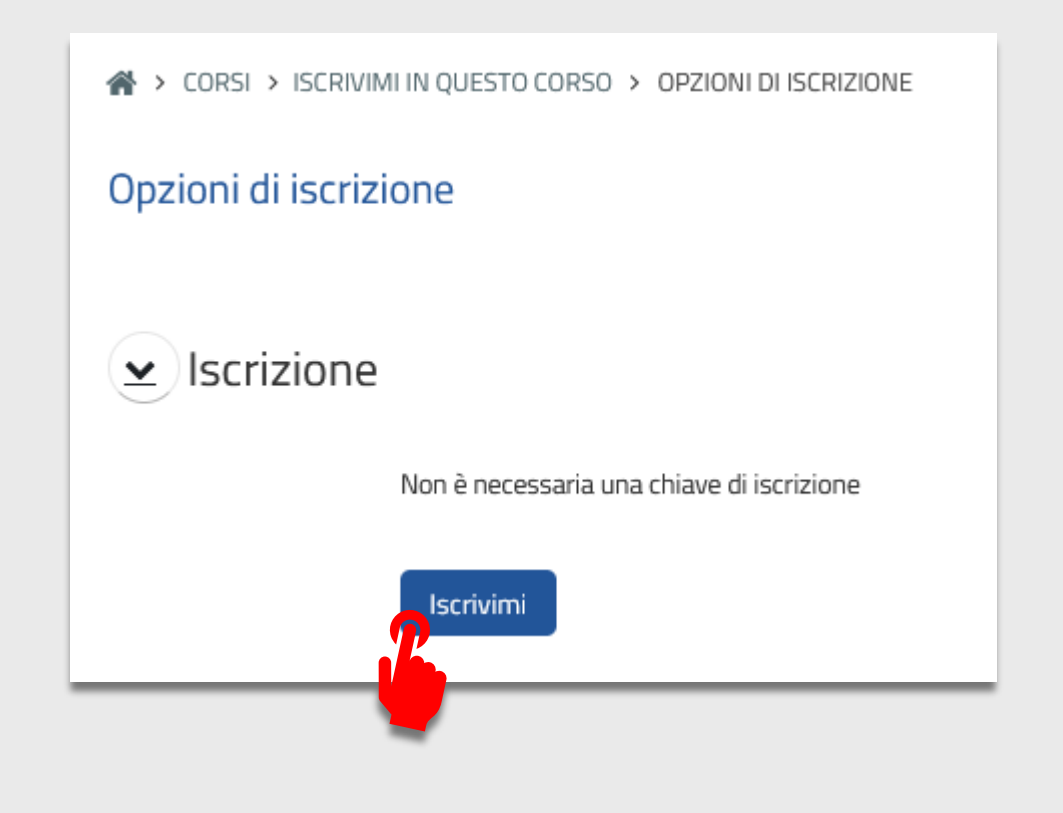

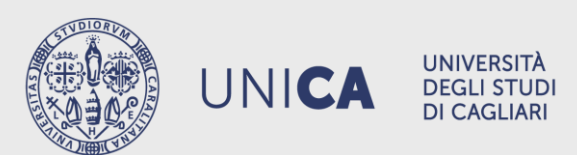

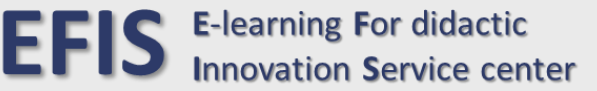

PIATTAFORMA DIDATTICA MOODLE

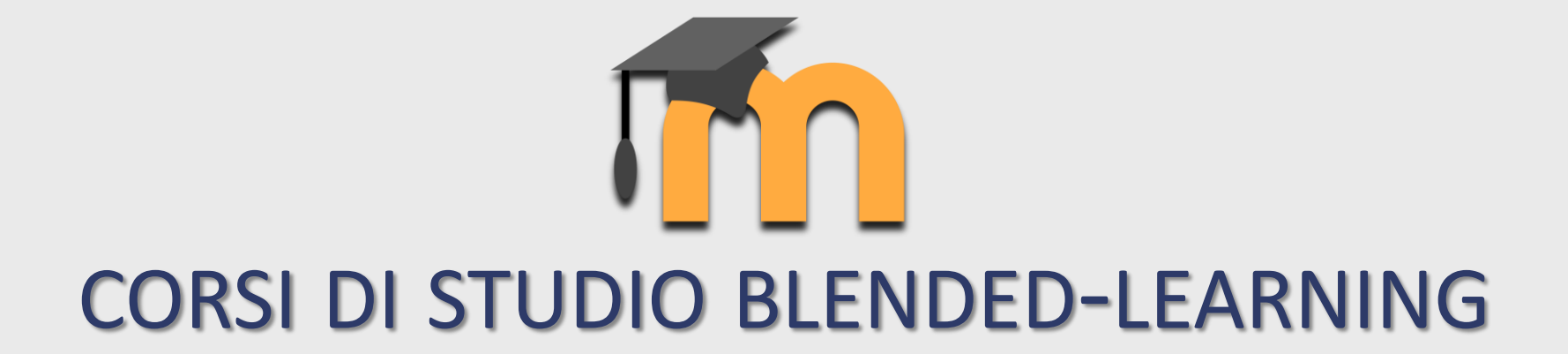

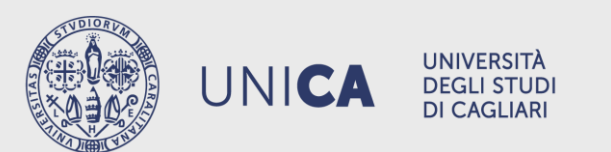

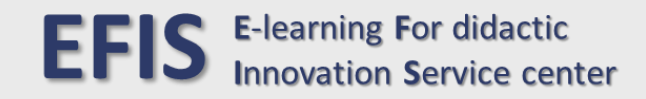

#### STRUTTURA DEI CONTENUTI DEL CORSO DI STUDIO BLENDED-LEARNING

### UN CORSO DI STUDIO BLENDED-LEARNING COMPRENDE GENERALMENTE:

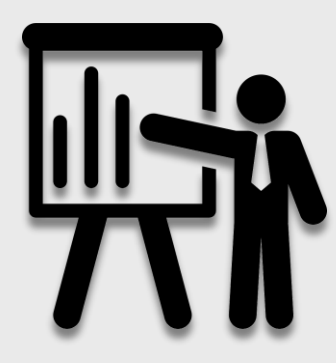

CONTENUTI ASINCRONI DI DIDATTICA EROGATIVA (DE)

FRUIBILI TRAMITE LA PIATTAFORMA DIDATTICA MOODLE

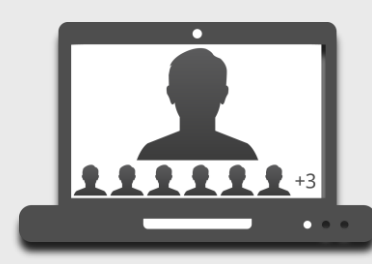

CONTENUTI SINCRONI DI DIDATTICA INTERATTIVA (DI)

TRASMESSI IN LIVE STREAMING TRAMITE MICROSOFT TEAMS

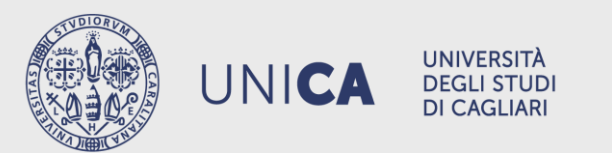

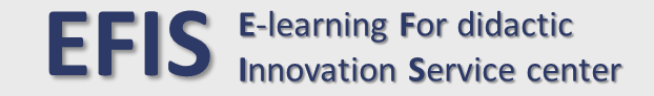

#### DIDATTICA INTERATTIVA (DI) DEL CORSO DI STUDIO BLENDED-LEARNING

- TUTTI GLI INCONTRI DELLA DIDATTICA INTERATTIVA (DI) SONO TRASMESSI ONLINE DAL VIVO ATTRAVERSO IL SOFTWARE MICROSOFT TEAMS ALL' INTERNO DEL TEAM DEDICATO AL CORSO DI STUDIO
  - IL TEAM È SUDDIVISO IN TANTI CANALI QUANTI SONO GLI INSEGNAMENTI
  - PER SEGUIRE UN INCONTRO DI DIDATTICA INTERATTIVA (DI) DI UN SPECIFICO INSEGNAMENTO OCCORRE COLLEGARSI AL CANALE DEDICATO A QUELLO SPECIFICO INSEGNAMENTO ALL' INTERNO TEAM
- IL CALENDARIO DEGLI INCONTRI DELLA DIDATTICA INTERATTIVA (DI) È DISPONIBILE SULLA PAGINA GENERALE DEL CORSO NELLA PIATTAFORMA DIDATTICA MOODLE

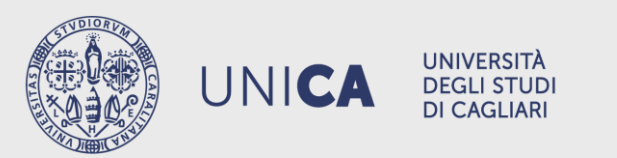

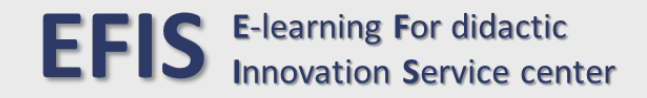

#### DIDATTICA EROGATIVA (DE) DEL CORSO DI STUDIO BLENDED-LEARNING

LA DIDATTICA EROGATIVA (DE) VIENE GENERALMENTE STRUTTURATA IN:

- UNA PAGINA GENERALE DEDICATA AL CORSO DI STUDIO, CHE RACCOGLIE:
  - LE INFORMAZIONI FONDAMENTALI DEL CORSO DI STUDIO
  - IL CALENDARIO DELLA DIDATTICA INTERATTIVA (DI)
- **PAGINE SPECIFICHE**, UNA PER OGNI INSEGNAMENTO DEL CORSO DI STUDIO, CHE CONTENGONO:
  - PACCHETTI MULTIMEDIALI DI DIDATTICA EROGATIVA (DE) CON EVENTUALI VIDEO LEZIONI PRE-REGISTRATE
  - LE ATTIVITÀ SPECIFICHE DELL' INSEGNAMENTO (FORUM, COMPITI, QUIZ, SONDAGGI, ETC.)
  - I CONTATTI DEI DOCENTI E DEI TUTOR DELL'INSEGNAMENTO

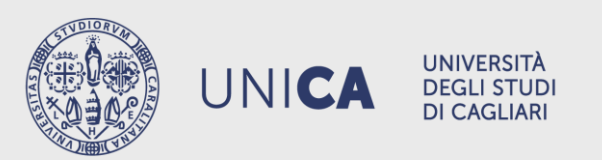

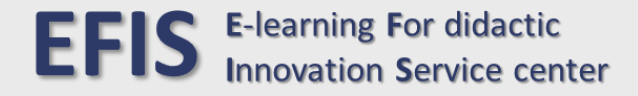

#### ABILITAZIONE «AUTOMATICA» SULLE PAGINE DEL CORSO DI STUDIO BLENDED-LEARNING

#### STUDENTESSE E STUDENTI ISCRITTI AL PRIMO ANNO

LE STUDENTESSE E GLI STUDENTI ISCRITTI AL PRIMO ANNO SONO ABILITATI **AUTOMATICAMENTE** SULLA PIATTAFORMA DIDATTICA **IN PROSSIMITÀ DELL' AVVIO DELLE ATTIVITÀ DIDATTICHE** 

- LA PAGINA GENERALE DEL CORSO DI STUDIO È IMMEDIATAMENTE DISPONIBILE A SEGUITO DELL' ABILITAZIONE
- L' ABILITAZIONE AGLI INSEGNAMENTI DEL 1° ANNO E ALLA PAGINA DEL CORSO DI STUDIO È AUTOMATICA
- GLI INSEGNAMENTI POTREBBERO NON ESSERE DISPONIBILI A SEGUITO DELL' ABILITAZIONE POICHÉ SONO ATTIVATI SECONDO QUANTO STABILITO NEL CALENDARIO DIDATTICO
- NON È **MAI** POSSIBILE ISCRIVERSI SPONTANEAMENTE AI SINGOLI INSEGNAMENTI
- L' AVVENUTA ABILITAZIONE VIENE COMUNICATA TRAMITE NOTIFICA E-MAIL DELLA PIATTAFORMA DIDATTICA

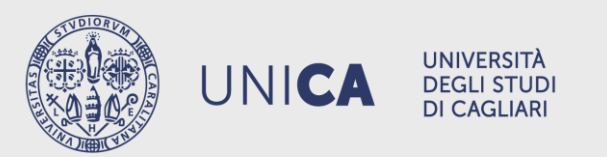

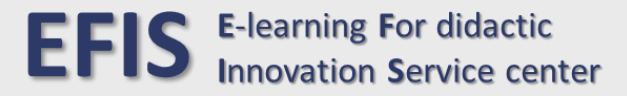

#### ABILITAZIONE «AUTOMATICA» SULLE PAGINE DEL CORSO DI STUDIO BLENDED-LEARNING

#### STUDENTESSE E STUDENTI ISCRITTI «IN CORSO» AD ANNI SUCCESSIVI AL PRIMO

LE STUDENTESSE E GLI STUDENTI «IN CORSO» ISCRITTI AL 2° ANNO SONO ABILITATI **AUTOMATICAMENTE** SULLA PIATTAFORMA DIDATTICA **IN PROSSIMITÀ DELL' AVVIO DELLE ATTIVITÀ DIDATTICHE** 

- L' ABILITAZIONE COINCIDE CON L' AVVIO DEL SEMESTRE E **NON VIENE COMUNICATA**
- GLI INSEGNAMENTI **POTREBBERO NON ESSERE DISPONIBILI A SEGUITO DELL' ABILITAZIONE** POICHÉ SONO ATTIVATI SECONDO QUANTO STABILITO NEL CALENDARIO DIDATTICO

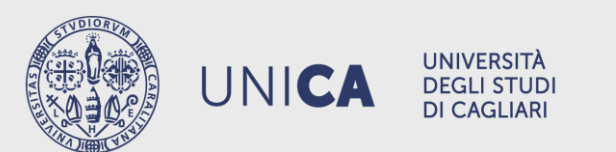

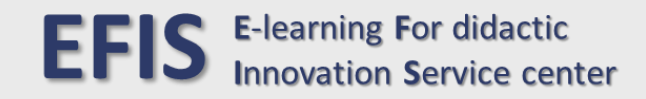

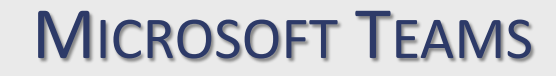

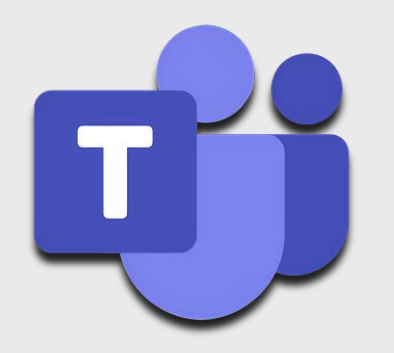

# **OTTENERE IL SOFTWARE E AUTENTICARSI**

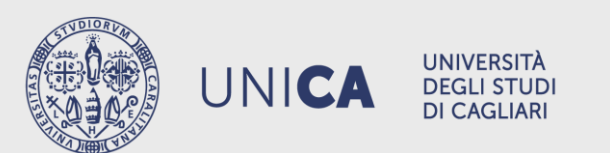

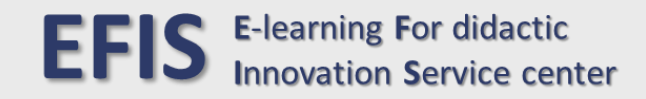

**MICROSOFT TEAMS: COME OTTENERLO** 

### ANDARE SUL SITO WEB

https://www.microsoft.com/it-it/microsoft-teams/download-app?market=it

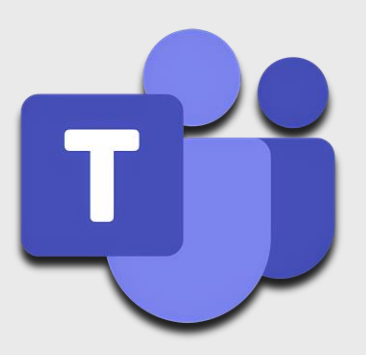

### PER ASSISTENZA TECNICA SU TEAMS

help.sid@unica.it

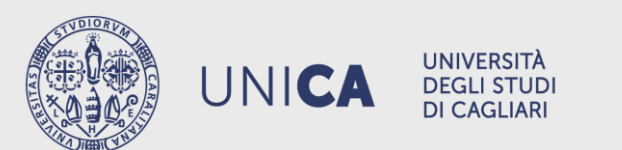

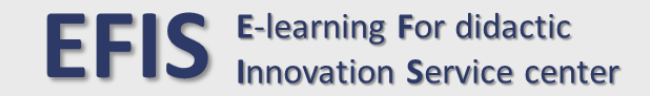

# MICROSOFT TEAMS: COME AUTENTICARSI

### 1) DIGITARE la propria username esse3 SEGUITA DA @studenti.unica.it E PREMERE «Avanti»

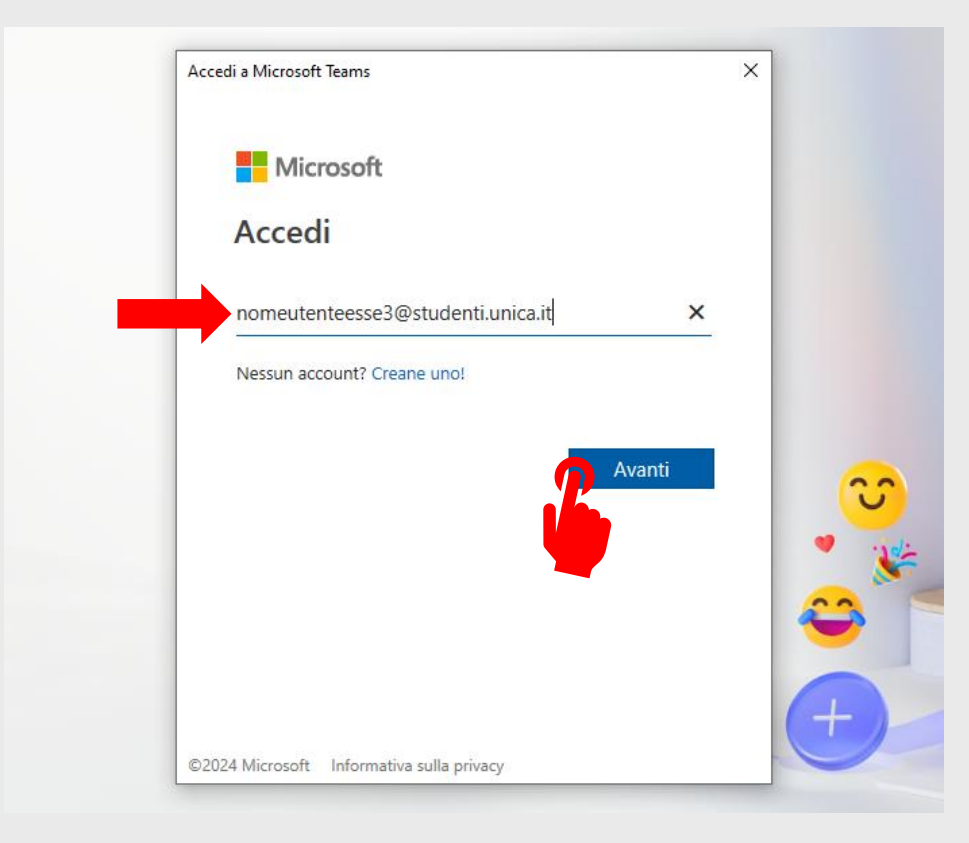

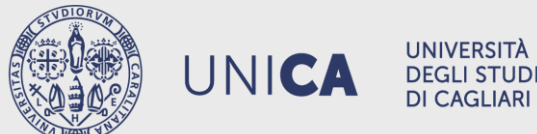

#### 2) DIGITARE la propria password di esse3

### E PREMERE «Accedi»

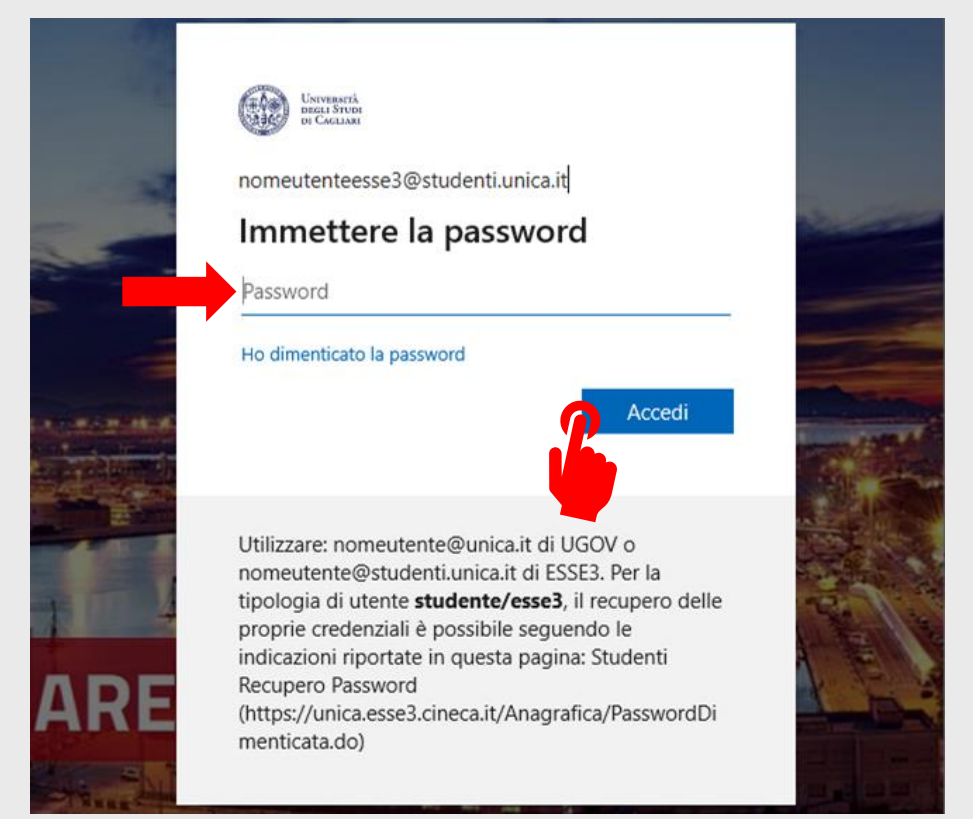

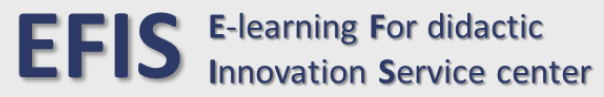

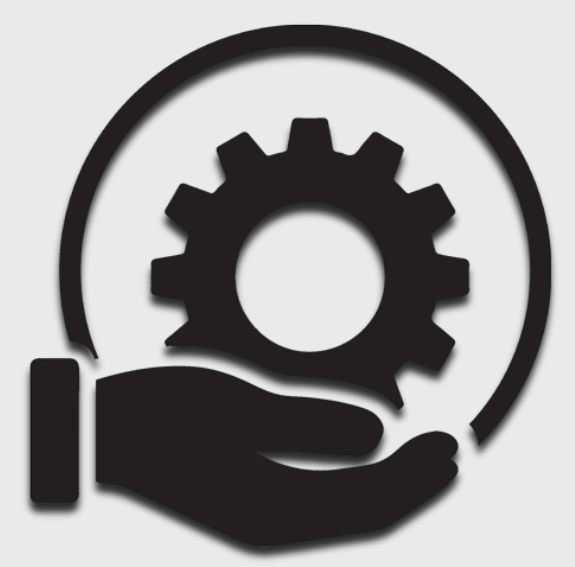

### PER ASSISTENZA TECNICA CONSULTARE LA PAGINA

https://elearning.efis.unica.it/showpage/helpdesk

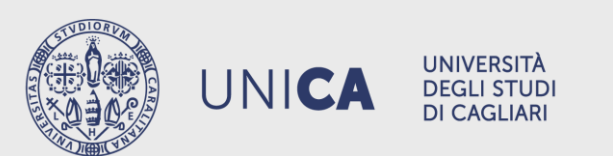

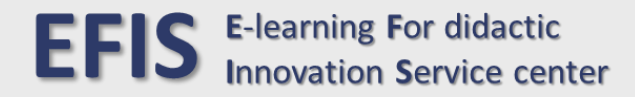